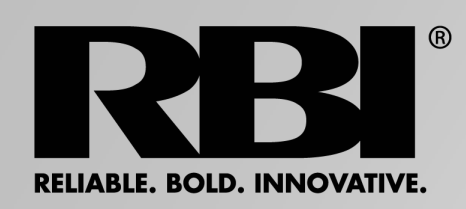

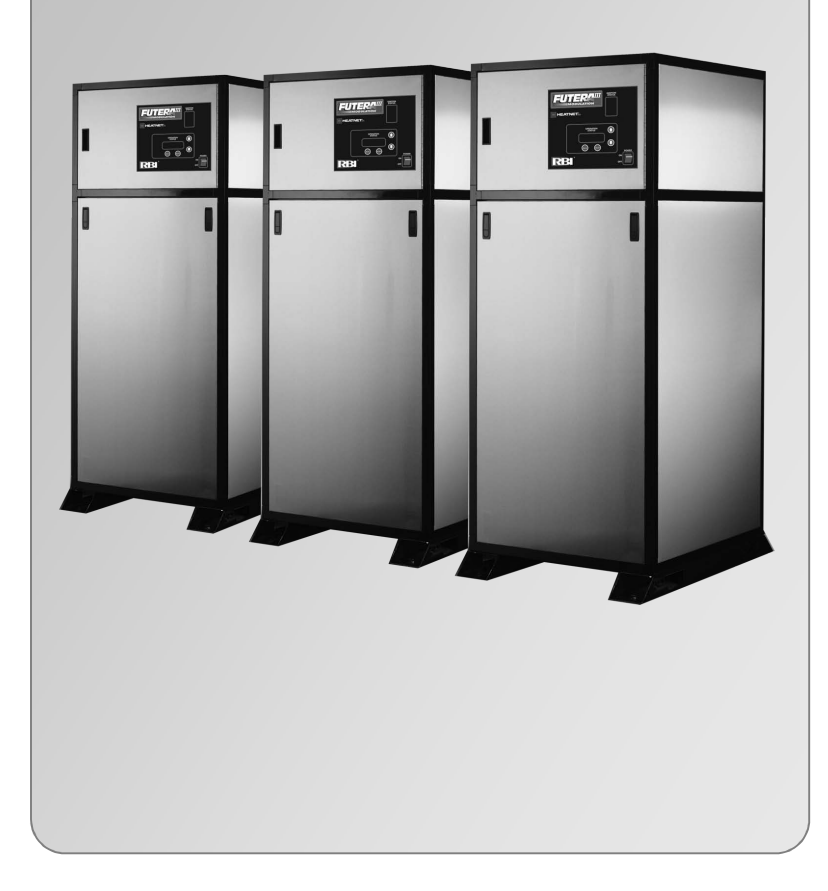

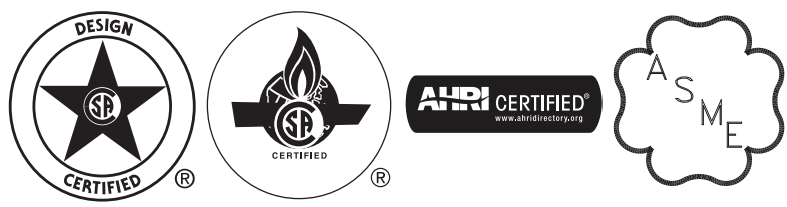

**A**WARNING

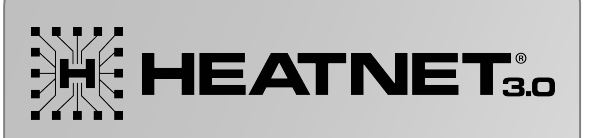

# FUTERATION

# HeatNet<sup>®</sup>V3 Color Display Supplement

Color Display menus and descriptions for firmware Version 4.15

This supplement applies only to version 4.15 firmware on version 3.x control boards with a color display. To replace firmware on an existing boiler, contact the factory or website <u>http://www.rbiwaterheaters.com</u> to obtain the original firmware file

Also read and follow:

Futera HeatNet 3 Manual Futera III Boiler manual or Futera Fusion Boiler manual or Futera XLF Boiler manual

This manual is intended only for use by a qualified heating installer/technician. Read and follow this manual, all supplements and related instructional information provided with the boiler. Install, start and service the boiler only in the sequence and methods given in these instructions. Failure to do so can result in severe personal injury, death or substantial property damage.

Do not use the boiler during construction. Construction dust and particulate, particularly drywall dust, will cause contamination of the burner, resulting in possible severe personal injury, death or substantial property damage. The boiler can only be operated with a dust-free air supply. Follow the instruction manual procedures to duct air to the boiler air intake. If the boiler has been contaminated by operation with contaminated air, follow the instruction manual guidelines to clean, repair or replace the boiler if necessary.

Affix these instructions near to the boiler. Instruct the building owner to retain the instructions for future use by a qualified service technician, and to follow all guidelines in the User's Information Manual.

### **Home Screen**

The Home screen is used to show the main temperatures in graphs along with some ancillary functions.

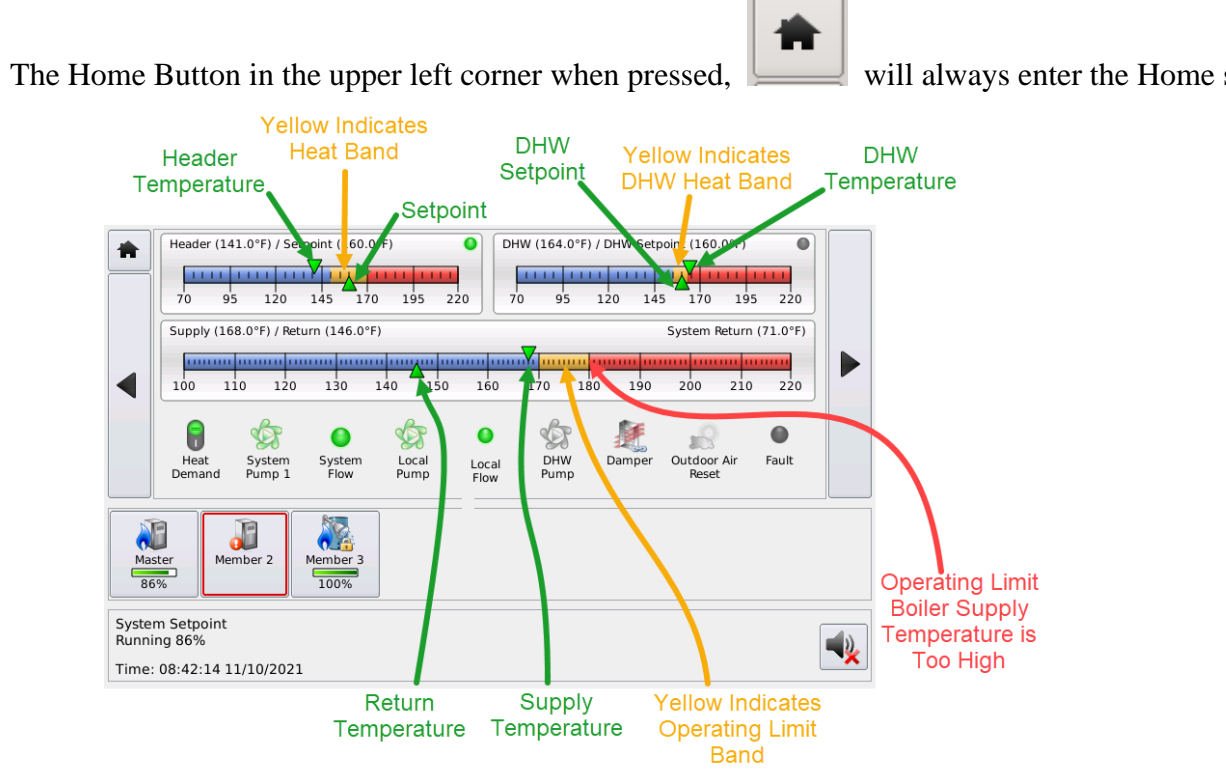

### **Home Screen Messages**

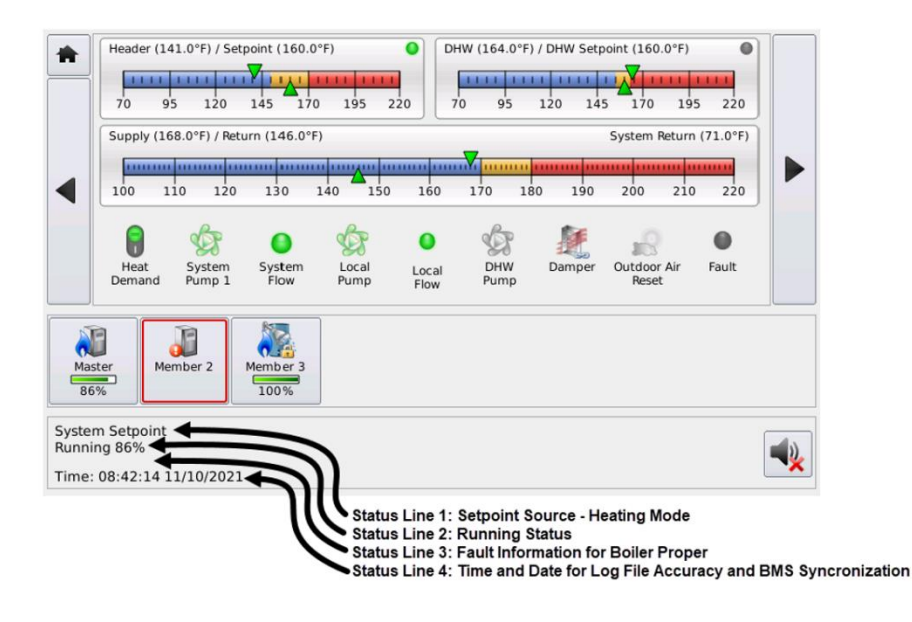

will always enter the Home screen.

# Heating Mode Messages:

| Control Signal | An analog control signal on 4-20mA (1) input is controlling fire rate. |
|----------------|------------------------------------------------------------------------|
| DHW Tank       | A DHW thermostat or sensor is being used to fireboiler in a DHW mode.  |
| Failsafe       | Boiler in Failsafe mode – No other Heating Demand may be present.      |
| HeatNet        | Call for Space Heat is controlled by HeatNet.                          |
| HeatNet DHW    | Call for DHW Heat is controlled by HeatNet.                            |
| High Fire      | High Fire AA is active or T1 and T2 Inputs are active.                 |
| Т1             | T1 Input is active – Low Fire rate                                     |
| T2             | T2 Input is active – Low Fire if T1 Input– High Fire if T1 active      |

# Setpoint Source Messages

| 0-10V Setpoint         | Settings are configured to allow a 0-10VDC signal to change setpoint. |
|------------------------|-----------------------------------------------------------------------|
| 4-20mA Setpoint        | Settings are configured to allow a 4-20mA signal to change setpoint.  |
| DHW Setpoint           | The DHW sensor is controlling the setpoint for DHW heating.           |
| Local Setpoint         | Boiler is watching the Local Setpoint.                                |
| OA Setpoint            | The Outside Air sensor is controlling the setpoint.                   |
| System DHW<br>Setpoint | A Member boiler is being controlled by a HeatNet Master – Reference   |
| System Setpoint        | Boiler is watching the System Setpoint from the HeatNet Master.       |

| If the ignition control closes its BLOWER relay, and the control does not see the PILOT relay close within (2) minutes, this message will be displayed. This alarm protects the boiler from freeze ups being caused by a blower bringing in cold outside air with no fire.                                                                                                    |
|----------------------------------------------------------------------------------------------------|
| The Boiler attempted to start by sending the J5 FLAME SAFE ALARM signal to the Ignition Control. The control then waited for the Blower signal from the Ignition Control and timed out. The Blow out switch (air box safety relief) may have opened.                                                                                                    |
| When theH-Net control issues a start signal to the ignition control and doesn't receive a Blower Relay signal, the H-Net control wait s 2 minutes. A retry start ignition sequence for the duration of the local pump post purge time will occur. During this time ," <b>Blower Signal not Received, Retrying</b> " will be displayed. After (5) attempts the H-Net control will lock out. |
| Caused when the damper is detected closed, but should be open. Input on J12B.7 & J12B.8.                                                                                                    |
| The boiler is performing DHW Heating.                                                                                                    |
| The control has entered the Failsafe mode due to a loss of HeatNet communications from the Master.                                                                                                    |
|                                                                                                    |

| Failsafe: Low DHW<br>Temperature                     | The boiler has entered Failsafe mode due to a low DHW temperature.                                                                                                    |
|------------------------------------------------------|----------------------------------------------------------------------------------------------------|
| Failsafe: Low<br>Header<br>Temperature               | The boiler has entered Failsafe mode due to a low Header temperature.                                                                                                    |
| Failsafe: Low<br>Return<br>Temperature               | The boiler has entered Failsafe mode due to a low Return temperature.                                                                                                    |
| Failsafe: Low<br>Supply<br>Temperature               | The boiler has entered Failsafe mode due to a low supply temperature                                                                                                    |
| Fault                                                | A problem has occurred with boiler – Interlocks or firmware detected.                                                                                                    |
| Fuel Change (Dual<br>Fuel) is in Progress            | If the boiler is configured for dual fuel – displays during a changeover.                                                                                                    |
| Gas Pressure is<br>too High or Low                   | If the GAS PR opens on J11A.7 & J11A.8 due to a gas pressure issue.                                                                                                    |
| Heating                                              | The system is in a heating mode, but none of the boilers are firing.                                                                                                    |
| High/Low ∆T<br>limited                               | Algorithm that looks at High $\Delta T$ or Low $\Delta T$ to protect boiler from thermal shock/stress. When this is displayed firing rate is limited                                                                                                    |
| Ignition Control<br>Alarm                            | Occurs when the Ignition Control closes it alarm relay – Input on J5 FLAME SAFE ALARM. The ignition control alarm is displayed if the ignition control detects a fault. This could be a flame failure, air proving switch, or other fault associated with the ignition control. When this fault occurs, you will need to refer to the ignition control for the reason. |
| Input Clamped at<br>Modulation<br>Maximum            | This clamp ensures that until all boilers are running, the input is limited to minimize over firing the system when new boilers are added. It also limits the boiler's input before servicing a request to go to high fire (preventing thermal shock).                                                                                                    |
| Input Clamped for<br>Protection<br>(Operating Limit) | This clamp is active when the supply water temperature is in the Operating Limit Band (Yellow part of the Heating bar). It is used to limit the input of the boiler in order to minimize cycling off the Operating Limit.                                                                                                    |
| Input is limited to ½ rate                           | The boiler is in a protection mode, High/Low Delta – firing rate limited.                                                                                                    |

| Input is Reduced<br>due to Stack<br>Temperature          | If a stack sensor is used and temp exceeds limits.                                                                                                    |
|----------------------------------------------------------|----------------------------------------------------------------------------------------------------|
| IRI Alarm                                                | This is a 120VAC interlock used by the Gas Valve proving option. J5 Input VALVE ALARM.                                                                                                    |
| Minimum off Time<br>is Active                            | The Minimum Off Time has been set on the boiler. During this time the boiler has taken itself offline from the Master                                                                                                    |
| Multiple out of<br>Sequence<br>Interlocks Fault          | The HeatNet control has detected an interlock fault and is trying to resolve the source. A wait period is in effect.                                                                                                    |
| New Boiler<br>Starting, Reducing<br>Input                | In a HeatNet system with the Adaptive Modulation selected, the boiler will reduce input on currently running boilers when starting a newly added boiler. This is to minimize adding too many BTUs delivered to the system.                                                                                                    |
| No Local Flow                                            | Interlock LOCAL WATER FLOW on J11B.5 & J11B.6. Once the HeatNet series boiler receives waits 10 seconds or more (adjustable) to prove flow. If there is no flow, the flow switch alarm will be set. Every 10 seconds the circulator pump relay will cycle ON for 10 seconds and then OFF for 10 seconds to try and establish flow                                                    |
| No System Flow                                           | The SYSTEM WTR FLOW interlock is open. J11A.1 & J11A.2. Once the HeatNet series boiler receives a call for heat, it closes the system circulator pump relay. It then waits 10 seconds or more to prove flow. If there is no flow, the flow switch alarm will be set. Every 10 seconds the circulator pump relay will cycle ON and then OFF for 10 seconds to try and establish flow. |
| Number of Boilers<br>Limited due to<br>Insufficient Flow | The GPM measured through a system flow meter, writing the GPM through communications port, or writing the # of boilers that can run does not meet flow requirements.                                                                                                    |
| OPEN *** Sensor                                          | The *** indicates the temperature sensor which opened. Sensors are: Outside, Supply, Return, Header, DHW, Stack, and System Return.                                                                                                    |
| Pre-Purge                                                | The Blower is exchanging the air in the combustion chamber per the Ignition control's pre-<br>purge time.                                                                                                    |
| Pilot                                                    | The boiler is at it's ignition phase in attempting to light the pilot                                                                                                    |
| Post Purge                                               | A post purge of the blower is in effect.                                                                                                    |
| Return<br>Temperature is<br>Low                          | Displayed when the Return Temperature may cause condensing (mainly in non-<br>condensing boilers).                                                                                                    |

| Running                                                                 | The boiler is running and heating water. The Main Valve is open or this is the called for % of input.                                                                                                    |
|-------------------------------------------------------------------------|----------------------------------------------------------------------------------------------------|
| Running 100%                                                            | The boiler is calling to run at 100% modulation.                                                                                                    |
| Shorted ***<br>Sensor                                                   | The *** indicates the temperature sensor which has shorted. *** Sensors are: Outside, Supply, Return, Header, DHW, Stack, and System Return.                                                                                                    |
| Stack Temperature<br>is High                                            | If a 1k ohm platinum stack sensor is used, this message will be displayed . Caused by poor heat transfer in the exchanger.                                                                                                    |
| Standby                                                                 | The boiler has no call for heat. There is no Heat Demand Input.                                                                                                    |
| Supply Water<br>Temperature has<br>Exceeded its High<br>Limit Setting   | The Mechanical High Limit on the Boiler has tripped. The high limit interlock breaks power to<br>the ignition control and effectively removes any chance of the gas valve receiving power. The<br>HeatNet series control remains powered to record and display the fault The interlock is<br>located on J5, HIGH LIMIT. Ensure power is present on the input to the High Limit Control. |
| Supply Water<br>Temperature has<br>Exceeded the<br>Operating Limit      | When the supply water temperature exceeds the top of the Operating Limit Band and the Operating Limit. This is the Yellow Band portion of the temperature bar on the Home Screen                                                                                                    |
| Supply Water<br>Temperature has<br>Exceeded the Stat<br>Operating Limit | The system is in a heating mode, but none of the Displays when a mechanical thermostat input is used and connected to EXT OPER J11B.3 &J11B.4 and opens.                                                                                                    |
| User Interlock                                                          | This may be used as a custom interlock input on J11B.1 & J11B.2                                                                                                    |
| UV Air Pressure<br>Switch is Open                                       | Input on J11B.7 & J11B.8 SCANNER AIR PRES. Boiler will still, though the site glass for the UV flame Scanner may become fogged during lower firing rates. This may lead to nuisance flame failures.                                                                                                    |
| UV Shutdown Test                                                        | If the boiler runs continuously for a 24 hour period, the boiler will be cycled off and restarted to test the UV flame detector.                                                                                                    |
| Variable<br>Frequency Drive<br>Alarm)                                   | If a VFD is used to control blower speed , this message shows when the VFD's fault relay opens across J11A5 & J11A.6. The variable frequency drive, which controls non Ametek blowers, reports this fault. It may be caused by an over current, or an internal VFD fault that would cause it to shut down. If this is the case, check the fault indicators on the VFD.                  |

| Waiting for<br>Damper to open       | This is the Damper proving time when the damper relay closes until the Damper prove interlock closes on J12B.7 & J12B.8.                                                                                                  |
|-------------------------------------|----------------------------------------------------------------------------------------------------|
| Waiting for Flow                    | This is the flow proving period that is in effect when starting the boiler. The pumps/valves would have been called on prior to this message. It's time may be extended using the flow prove time                         |
| Waiting for Start<br>Sequence       | The boiler has begun to start and is waiting for the handshaking events to begin with the ignition control and the HeatNet control.                                                                                       |
| Warm Weather<br>Shutdown in effect  | The WWS temperature has been exceeded. The boiler system is in a sleeping state, but can be awoken with a DHW call. Once the outside a ir temperature falls below the WWS temperature, normal space heating will restart. |
| Warning                             | This message, unlike a Fault, still allows the boiler to function, but the issue should be serviced.                                                                                                    |
| ΔT has Exceeded<br>its Limit        | The delta temperature across the boiler is too high                                                                                                    |
| ΔT has Reached its<br>Warning Limit | The $\Delta T$ WARNING has been selected instead of FAULT when the Delta T has been exceeded.                                                                                                    |

### **Master Boiler Status Screen**

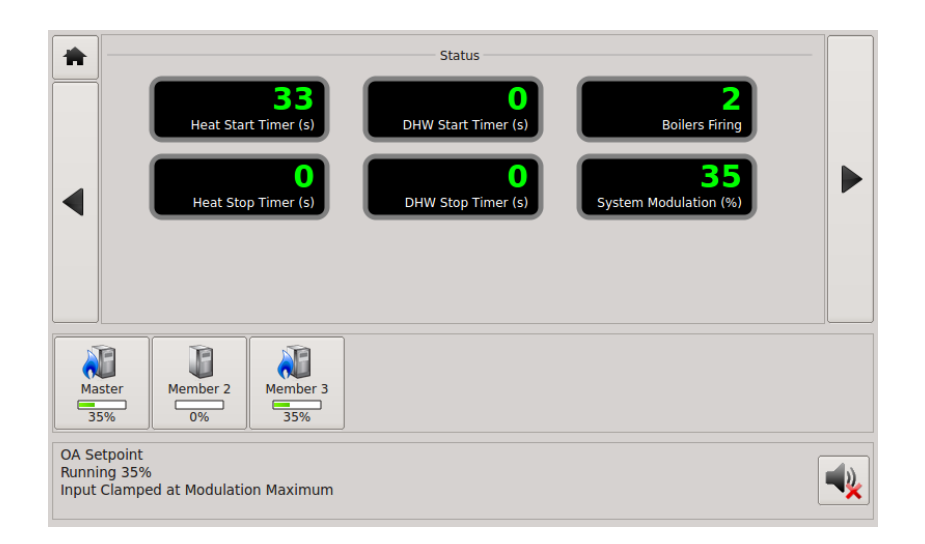

The above screen on the Master boiler displays the start and stop timers that are used to bring on boilers below and shed them above the heating band. When the Header temperature is below the band, the Heat Start Timer (Add Boiler Delay Timer) is started. Once it reaches 0, the next boiler will fire and be added to the Boilers firing display. This will continue until the Header temperature enters the Heating Band (Yellow) or all boilers have fired.

HeatNet now incorporates an adjustable Add Boiler Delay. Selecting the 3 dots opens the menu.

| Settings - Modular Bo  | ler                                              |
|------------------------|--------------------------------------------------|
| Space Heating          | DHW Heating                                      |
| Add Boiler Delay:      | 10:00 m:s Shed Boiler Delay. 2:00 m:s            |
| Modulate Delay Time:   | 3:00 m:s Modulation Maximum: 70 % (last to fire) |
| Release Modulation Max | mum: Yes                                         |
|                        | Back                                             |

The example shows a 10-minute delay for the first boiler and increases by 3 minutes for each additional boiler.

| Settings -               | Variable DHW H | leating Add              | Boiler D       | elays |                          |                |      |                          |                |      |
|--------------------------|----------------|--------------------------|----------------|-------|--------------------------|----------------|------|--------------------------|----------------|------|
| Variable D               | elays Enabled: | Yes                      |                |       |                          |                |      |                          |                |      |
| <u>Boilers</u><br>Firing | Start Delay    | <u>Boilers</u><br>Firing | <u>Start D</u> | elay  | <u>Boilers</u><br>Firing | <u>Start D</u> | elay | <u>Boilers</u><br>Firing | <u>Start D</u> | elay |
| 1                        | 10:00 m:s      | 5                        | 22:00          | m:s   | 9                        | 34:00          | m:s  | 13                       | 46:00          | m:s  |
| 2                        | 13:00 m:s      | 6                        | 25:00          | m:s   | 10                       | 37:00          | m:s  | 14                       | 49:00          | m:s  |
| 3                        | 16:00 m:s      | 7                        | 28:00          | m:s   | 11                       | 40:00          | m:s  | 15                       | 52:00          | m:s  |
| 4                        | 19:00 m:s      | 8                        | 31:00          | m:s   | 12                       | 43:00          | m:s  |                          |                |      |
|                          |                |                          |                |       |                          |                |      |                          |                |      |
| Start: 10                | :00 Step: 3:   | 00 m:s                   | 👔 Fill D       | elays |                          |                |      |                          | ł              | Back |
|                          |                |                          |                | _     |                          |                |      |                          |                |      |

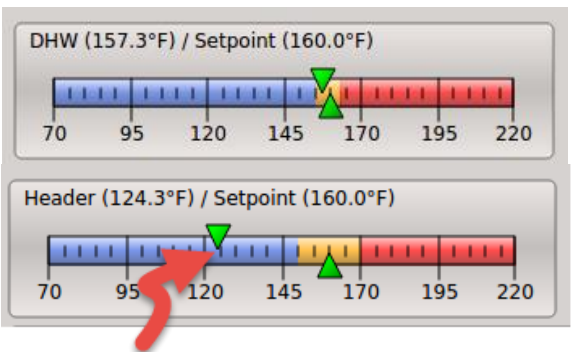

### Heat Start Timer (ADD BOILER DELAY)

When the Header temperature is above the band (Yellow), the HEAT STOP TIMER (Shed Boiler Delay) is used to stop/shed boilers.

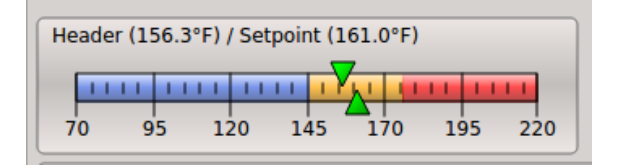

All boilers running are modulated to maintain Setpoint. Boilers are not added or shed while in the heating band (Yellow), except for when Predictive Start is set to YES. If Predictive Start is used, and when the temperature is falling fast through the band, a boiler will be started when in the band.

The same use applies to the DHW Start Timer (Add Boiler Delay) and DHW Stop Timer(Shed Boiler Delay) for DHW heating.

The remaining Status screens are informational and selfexplanatory. These include: Temperature Sensors, Analog I/O, Interlocks - Ignition Signals – Stage Control inputs, Graphing, OA Curve, and Runtimes.

On the Home screen, information on each boiler can be accessed by pressing a boiler's button.

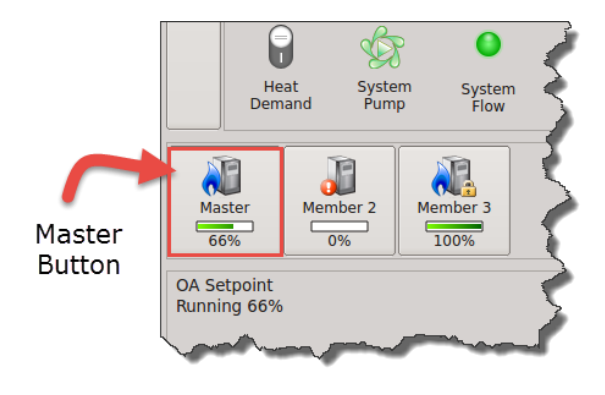

Pressing The Master boiler's button will bring up the Master's information screen. Information about the boiler is presented.

| Company:<br>Product: | RBI<br>MB/MW 1500 |           | 50     | 5            |
|----------------------|-------------------|-----------|--------|--------------|
| Condensing:          | Non-Condensing    | Setpoin   | t (°F) | Modulation ( |
| BTU (input):         | 1,500,000         | _         |        |              |
| Mass:                | Low               | · ·       |        | -            |
| Priority:            | 2                 |           | -      |              |
| Blower:              | VFD               | Boilers F | ound   | Boilers Firi |
| Turndown:            | 3:1               |           |        | 100          |
| Options:             | None              | 0         | 0      | 0            |
| Altitude:            | Less than 2000 ft | Dunning   | Lacal  | Fuctors      |
| Version:             | 2.31              | Kunning   | Pump   | Pump         |
| Runtime:             | 324 h 12 min      | 0         |        |              |
| Cycles:              | 140               | Dampor    |        | Fault        |
| Date:                | 08/25/15          | Open      |        | Pault        |
| Time:                | 08:59:05          |           |        |              |

In the Bottom Left corner there is the Settings button which will allow changes to the operational settings of the boiler. See the Settings section.

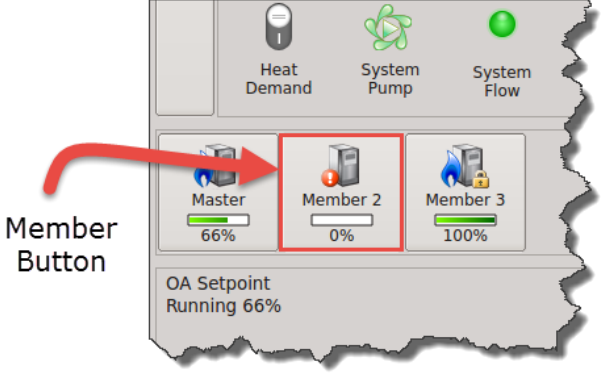

Pressing any of the Member buttons will bring up a Member's informational screen. Limited information is available for a Member from the Master boiler, including making Settings changes and the Log. These need to be viewed on each Member boiler directly.

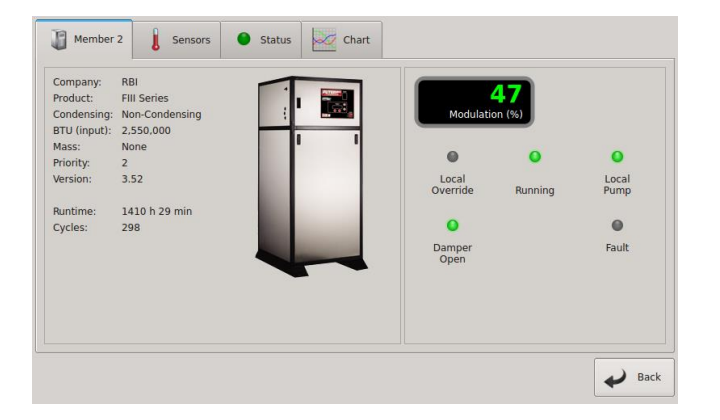

Next to it is the Log File button. Pressing this button will allow viewing of the log file. See Log Entry section.

### Calibration

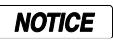

The calibration of the Futera III/Fusion Series boiler should only be performed by a licensed technician.

All calibration settings should be adjusted based on the boiler's parameters. See the Boiler Installation, Operation, and Maintenance manual (IOM).

To enter the calibration menus, place the S2 switch on the main control board to the CAL position. A reloading message will be displayed and then the calibrate screen.

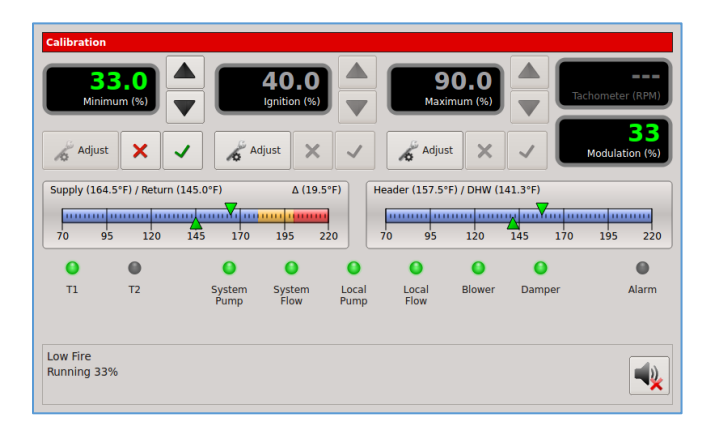

Be sure to set this switch back to NORM when the calibration is complete, otherwise no external control inputs will work (except T1-T2), the display will always indicate CALIBRATE and some of the runtime temperatures will not be displayed.

The MIN VFD setting, the MAX VFD setting, and the Ignition setting can be adjusted in the calibration displays. The values can be changed while running **ONLY IN MINIMUM FIRE** (any, but only one of the T inputs closed). Prior to ignition, the values may be changed, but the blower will not operate.

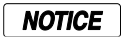

The Low Fire Hold switch is located near the Calibration switch.

While in Standby (no call for heat on inputs), the minimum percent may be preset. To set the minimum rate while running, any (1), and only (1) of the (T) inputs must be closed in order to set the boiler to MINIMUM fire.

To adjust the MIN VFD as shown in the display, press the Adjust button under the Minimum setting. The percentage value will turn green. Adjust the Minimum value to the desired setting using the arrow keys. The Minimum setting is clamped to its lowest rated setting and cannot be adjusted below this. Once you are done with this setting, press the 'X' key to throw out the setting or the check key to save.

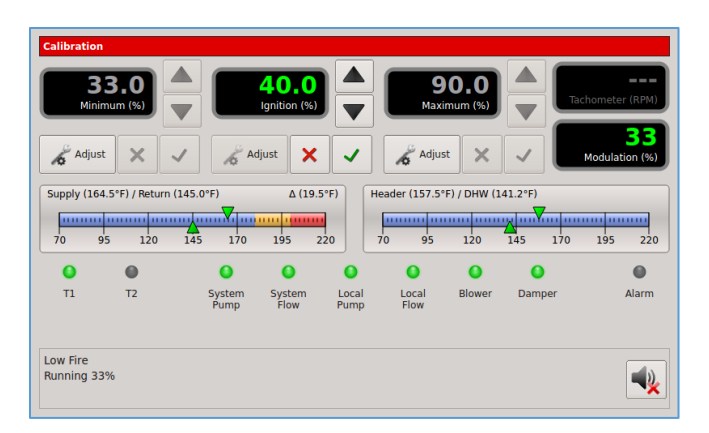

To adjust the IGNITION value as shown in the display, press the Adjust button under the IGNITION setting. The percentage value will turn green. The Blower speed will be set here to provide the rate for ignition. While in Standby (no call for heat on inputs), the Ignition percent may be preset, before firing the boiler. To set the ignition rate while running, any (1), and only (1) of the T inputs must be closed Pressing the Adjust key here will cause the IGNITION setting to turn green and the boiler will ramp to the ignition setting. Adjust it using the arrow keys and then press the green check key to save the value. Press the 'X' key to discard the setting.

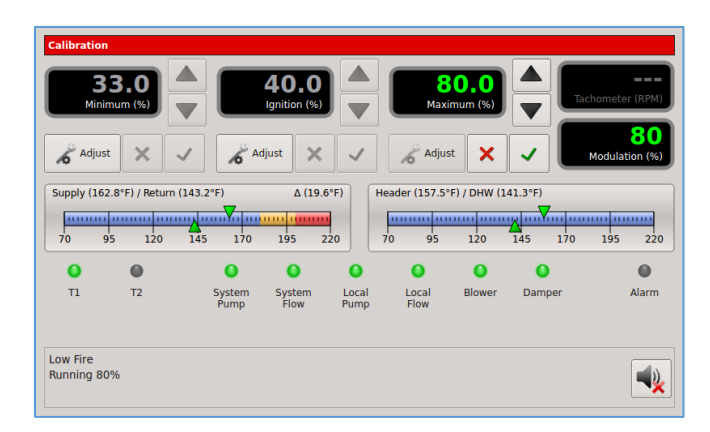

The Maximum value is used to set the maximum fire rate of the boiler. To adjust the Maximum fire rate of the boiler, press the Adjust button under the Maximum (%) value shown in the display. The percentage value will turn green. Then use the arrow keys to adjust the value up or down. Adjust it using the arrow keys and then press the green check key to save the value. Press the 'X' key to discard the setting.

## Log Entry

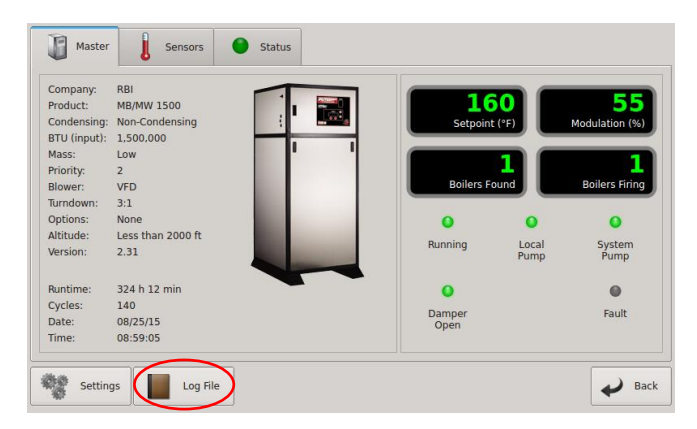

The Fire Tube-Series H-Net control contains a log that records the major activity (events) in the operation of the boiler. This activity includes interlock faults, boiler starting and stopping events, power cycles, misc. faults, and types of calls-for-heat (control inputs). Setting the time clock to an accurate time and date is very useful when events are recorded, since the control will time stamp each snapshot. If the system is configured to run with HeatNet, then only the Master boilers SYSTEM TIME needs to be entered. The Master will then set the time on all Member boilers.

The log is primarily used as a troubleshooting and diagnostic tool, but may be used as a performance tool to view run time cycles.

An event in time of the boiler's state is presented via multiple screens. Each screen event can be stepped through using the arrow keys.

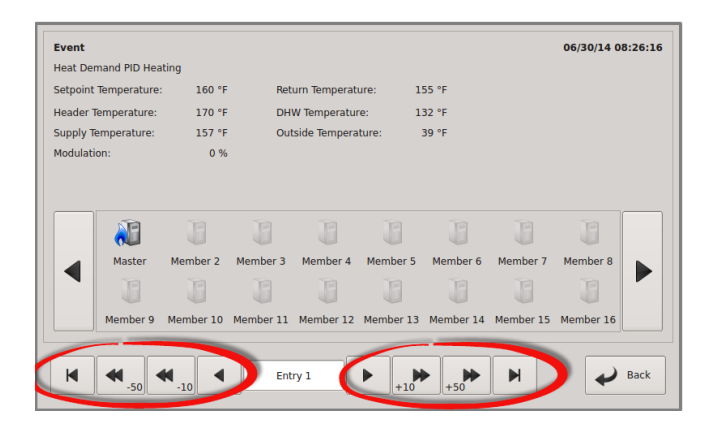

The top line, left corner indicates any condition that caused the event. This may be a fault (such as to indicate a sensor that has failed.) or general event as denoted by "Event". The top line, right corner displays the time and date the event occurred. In the bottom center of the command bar, the event # is displayed so that easy indexing can be done using the arrow keys. The second line from the top displays the type of heat demand for that event. The next few lines display the Setpoint, Return, Header, DHW, Supply and Outside temperatures. The last line displays the Modulation.

| leader Temp |          |          |              |              | uru: .    | 55 ° F    |           |           |
|-------------|----------|----------|--------------|--------------|-----------|-----------|-----------|-----------|
|             | erature: | 170 °F   | DH           | W Temperatu  | 'e: 1     | 32 °F     |           |           |
| upply Tempe | erature: | 157 °F   | Out          | side Tempera | ture:     | 39 °F     |           |           |
| odulation:  |          | 0 %      |              |              |           |           |           |           |
|             |          |          |              |              |           |           |           |           |
|             | Ì        |          |              |              |           |           |           | B         |
|             | laster   | Member 2 | Member 3     | Member 4     | Member 5  | Member 6  | Member 7  | Member 8  |
|             | B        | B        | B            | B            | B         | B         | B         | B         |
|             |          |          | March 44 7 7 | Mombor 12    | Mombor 13 | Mombor 14 | Mombor 15 | Mombor 16 |

The Center middle shows icons of the boilers in the system/standalone with graphics indicating if they are firing. The large arrow buttons on the left and right of the boiler icons allow the viewing of the control state.

| Setpoint Temperature: 160 °F Return Temperature: 155 °F<br>Header Temperature: 170 °F DHW Temperature: 132 °F<br>Supply Temperature: 157 °F Outside Temperature: 39 °F<br>Modulation: 0 % |         |
|----------------------------------------------------------------------------------------------------|---------|
| Header Temperature:     170 °F     DHW Temperature:     132 °F       Supply Temperature:     157 °F     Outside Temperature:     39 °F       Modulation:     0 %                          |         |
| iupply Temperature: 157 °F Outside Temperature: 39 °F<br>Aodulation: 0 %                                                                                                    |         |
| Modulation: 0 %                                                                                                    |         |
|                                                                                                    |         |
| Blower Pllot Main Ignition IRI High Air<br>Valve Valve Alarm Alarm Limit Pressure                                                                                                    |         |
|                                                                                                    |         |
| System Low Water VFD Gas Spare 4 Operating Local UV A                                                                                                    | ir<br>e |

They are the Circulator Pump state, and the ignition condition (Main Valve, Pilot Valve, Blower, and the Ignition alarm). There are also indicators for interlocks and auxiliary functions.

The log may also be viewed using HeatNet Pro or HeatNet Online.

# SETTINGS

To Enter the Settings menus the first boiler button must be selected. The button is highlighted by the red box.

|                                | Header (1                                            | 22.0°F) / Se            | tpoint (160.0  | D°F)          | He            | ader (122.0° | F) / DHW Se | tpoint (160.0°F      |       |    |
|--------------------------------|------------------------------------------------------|-------------------------|----------------|---------------|---------------|--------------|-------------|----------------------|-------|----|
|                                | 70 9                                                 | 5 120                   | 145 17         | 0 195 22      | 20 7          | 0 95         | 120 14      | 5 170 195            | 220   |    |
|                                | Supply (1                                            | 38.0°F) / Re            | turn (157.0°   | F)            |               |              |             |                      |       |    |
|                                |                                                      |                         |                |               |               | 170 10       |             |                      |       |    |
|                                | 100                                                  | 110 120                 | 130            | 140 150       | 160           | 170 18       | 0 190       | 200 210              | 220   |    |
|                                |                                                      | Ś                       | 0              | Ś             | 0             | Ś            |             | 2                    | •     |    |
|                                | Heat<br>Demand                                       | System<br>Pump 1        | System<br>Flow | Local<br>Pump | Local<br>Flow | DHW<br>Pump  | Damper      | Outdoor Air<br>Reset | Fault |    |
| Ma                             | aster M                                              | ember 2                 | Member 3       |               |               |              |             |                      |       |    |
| 7                              | 0%                                                   |                         |                |               |               |              |             |                      |       |    |
| Syste<br>Runn<br>Input<br>Time | em Setpoint<br>ing 70%<br>t Clamped a<br>e: 14:22:12 | t Modulati<br>03/31/202 | on Maximu<br>2 | m             |               |              |             |                      |       | ◀¥ |

Next, press the Settings box as also illustrated by the red box.

| Master                                                                               | J Sensors                                                           | Status |                 |          |                      |                              |                                             |
|--------------------------------------------------------------------------------------|---------------------------------------------------------------------|--------|-----------------|----------|----------------------|------------------------------|---------------------------------------------|
| Company:<br>Product:<br>Condensing:<br>BTU (input):<br>Mass:<br>Priority:<br>Blower: | RBI<br>MB/MW 1000<br>Non-Condensing<br>1,000,000<br>Low<br>2<br>VFD | F      |                 |          | Setpoir<br>Boilers I | .60<br>ht (°F)<br>3<br>Found | 70<br>Modulation (%)<br>1<br>Boilers Firing |
| Turndown:<br>Options:<br>Altitude:<br>Version:                                       | 3:1<br>None<br>Less than 2000 ft<br>4.14                            | - 1    |                 |          | Contraction Running  | Local<br>Pump                | System<br>Pump                              |
| Runtime:<br>Cycles:<br>Date:<br>Time:                                                | 483 h 19 min<br>43<br>03/31/22<br>14:32:42                          |        |                 |          | Oamper<br>Open       |                              | <b>F</b> ault                               |
|                                                                                      |                                                                     | Inpu   | t Clamped at Mo | dulation | Maximum              |                              |                                             |
| Setting                                                                              | gs 📕 Log F                                                          | ile    | Data Capture    |          |                      |                              | Back                                        |

The Settings Menu Page 1 will then be displayed.

# **CONTROL SETTINGS — PAGE 1**

| HeatNet Boilers   | Local Pump         | Display Options                          |
|-------------------|--------------------|------------------------------------------|
| Setpoints         | Night Setback      | Combustion Air Damper                    |
| Outdoor Air Reset | Domestic Hot Water | Failsafe Modes                           |
| System Pump       | System Clock       | $\fbox{W}{m^2 K}  \text{Heat Exchanger}$ |
|                   | Menu Page 1 of 4   |                                          |
|                   |                    | Back                                     |

| MENU           | DEFAULT<br>VALUE | RANGE     | DESCRIPTION                                                                                                    |
|----------------|------------------|-----------|----------------------------------------------------------------------------------------------------|
|                |                  | HeatNet B | oilers                                                                                                    |
| # OF BOILERS   | 1                | (1-16)    | If operating as a member.                                                                                                    |
| LEAD BOILER #  | 0                | (0-16)    | # Of first boiler to run, determines the fire order in rotation. A 0 disables the Lead Boiler function. Firing Mode determines lead.           |
| BOILER GRAPHIC | М                | (M-16)    | This Box displays the boilers auto detected by H-Net. While M is the Master boiler the numbers are the H-Net address of each boiler from 2–16. |
|                |                  | Setpoints |                                                                                                    |

| LOCAL SETPT/<br>SYSTEM SETPOINT | 160 °F | (40-220 °F)    | Local setpoint used to maintain temperature of SETPT SOURCE<br>System Setpoint is used by the Master.                                                       |
|---------------------------------|--------|----------------|----------------------------------------------------------------------------------------------------|
| HEAT BAND                       | 30 °F  | (2 -50 °F)     | Differential temp around setpoint used to stage boiler(s) OFF/ON                                                                                            |
| OPERATE LIMIT                   | 215 °F | (45-230 °F)    | When running as a member, boiler shuts off when supply<br>temperature reached.<br>Boiler restarts at lower temp of OP LIM BAND or 10F whichever is<br>lower |
| OPERATE LIMIT BAND              | 20 °F  | (1-50 °F)      | Limits external input % when in (OP LIM - OP LIM BAND)                                                                                                    |
| SETPT SOURCE                    | AUTO   | AUTO<br>4-20mA | AUTO = Local/ System/ WWS Setpoint is used<br>4-20mA input is mapped to a setpoint.                                                                         |

|                   |                 | Outdoor A     | Air Reset                                                                                                    |
|-------------------|-----------------|---------------|----------------------------------------------------------------------------------------------------|
| WARM WEATHER SD   | ON              | ON-OFF        | If set to YES, the boiler /system shuts down when the temperature exceeds the WWS SETPOINT.                                                                                                    |
| WWS SETPOINT      | 68 °F           | (40 – 100 °F) | Temperature at which boiler shuts down, operation is below this.<br>If boiler is running using either OA RESET or WWS and the OR<br>OVR input is closed the OA RESET slope is overridden and runs at<br>local setpoint until OR OVR input opens. |
| OA RESET          | OFF             |               | Outdoor reset ratio (boiler water temp/outside air temp).                                                                                                    |
| WATER TEMP<br>At  | 140 °F<br>70 °F | (60 – 190 °F) | Boiler water temp setpoint when OA temp is at HIGH OATEMP<br>These four setpoints determine the OA reset slope.                                                                                                    |
| WATER TEMP        | 180 °F          | (70 – 220 °F) |                                                                                                    |
| At<br>LOW OA TEMP | 10 °F           | (-35 – 40 °F) | Header/Supply setpoint when OA Temp is at LOW OA TEMP                                                                                                    |

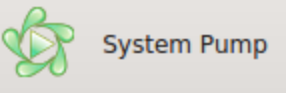

| SYSTEM PUMPS    | 1         | 1 or 2                               | The number of system pumps connected.                                                                                                    |
|-----------------|-----------|--------------------------------------|----------------------------------------------------------------------------------------------------|
| POST PRGE TIME  | 2 minutes | (2-60min)                            | Time in minutes to keep system circ. pump on after boiler stops                                                                                                    |
| ROTATION:       | NONE      | NONE<br>SYSTEM HOURSRS<br>PUMP HOURS |                                                                                                    |
| ROTATE TIME     | 240 hrs   | 1-1000 hrs                           | If ROTATION is set to SYS HRS, ROTATE TIME is used to switch<br>pumps when this time expires. This time is measured against the<br>actual time the system pump is enabled. This would include a post<br>purge time.<br>If ROTATION is set to PUMP HRS, ROTATE TIME is used to<br>switch pumps when the pump's time difference is greater than<br>ROTATE TIME. Whichever pump has the least time and is at least<br>below the other (pump's time - ROTATE TIME) will switch to the<br>enabled state. This selection is used to equalize run time on the<br>pumps. |
| SUMMER PUMP JOG | OFF       | ON/OFF<br>MON-SUN                    | Used with Outdoor Reset, Jogs the local and system pump(s) for<br>POST PRGE time when system is in summer shutdown. Jog once a<br>week @12:00 AM.<br>The menu item OVR ENAB IN WWS and ALWAYS ENABLED<br>must be set to OFF for the jog function to work,                                                                                                    |
| ZERO RUNTIME    | PUMP1     | PUMP1- PUMP2                         | This menu allows the clearing of a pump's runtime counter.<br>Discretion is advised in clearing only one pump's hours after<br>replacement and then using ROTATION set to PUMP HRS. This<br>would cause the pump whose runtime was cleared to run until it's<br>time exceeded the other older pump.                                                                                                    |
| PUMP1 TIME      |           | 0-999999 hrs                         | Indicates how many hours the HeatNet control has accumulated on pump 1.                                                                                                    |

| PUMP2 TIME                                      |           | 0-999999 hrs | Indicates how many hours the HeatNet control has accumulated on pump 2.                                                                                                    |
|-------------------------------------------------|-----------|--------------|----------------------------------------------------------------------------------------------------|
| ALWAYS ENABLED                                  | OFF       | ON/OFF       | ON = Pump never shuts off. Used when there is only 1 system pump in the system.                                                                                                    |
| OVERRIDE ENABLED<br>IN WARM WEATHER<br>SHUTDOWN | OFF       | ON/OFF       | Priority mode for the system pump while in Warm Weather<br>Shutdown. ON: The system pump is allowed to run in WWS when<br>the OR OVR override input is closed. When set to OFF, the system<br>pump will not come on while in WWS with the OR OVR override<br>input closed. Enabling this feature disables the SUMMER PUMP<br>JOG.                                                                                                    |
|                                                 |           | Local Pur    | q                                                                                                    |
| DELTA TEMPERATURE<br>ENABLED                    | OFF       |              | ON: Use Delta temperature to shut pump off when temperature across boiler is less than DELTA TEMP setting.                                                                                                    |
| DELTA TEMPERATURE                               | 10 °F     | (2 – 50 °F)  |                                                                                                    |
| POST PURGE TIME                                 | 2 minutes | (1-60min)    | Time in minutes to keep local circ. pump on after boiler stops                                                                                                    |
| ALWAYS ENABLED                                  | OFF       |              | Pump never shuts off.                                                                                                    |
| LOCAL PUMP VFD                                  | OFF       | ON/OFF       | ON: Outputs a 0-10VDC or 4-20mA signal from J4 pins 1 & 5 that is proportional to the fire rate of the boiler. Connect to a VFD controlling a Local pump.                                                                                                    |
| FLOW PROVE                                      | 10s       | 10-240 sec   | This is an adjustable flow proving time to allow slower valves to open before proving flow.                                                                                                    |
| MASTER PUMP/VALVE<br>REMAINS ON                 | OFF       | ON/OFF       | <ul> <li>ON: The master boiler will keep its pump/valve on when no boilers are running. Prevents deadheading the system flow.</li> <li>Master Valve Remains Open Update If the boiler was not firing, the local pump/valve post purge time reduced to 30s, instead of the full post purge time, and the flow prove time maximum is increased to 600s to allow for longer valve stroke times. </li> <li>The amount of flow required for a boiler during the pump post purge period is reduced to the minimum flow rating of the boiler. This is meant to address the flow faults the Member boiler was triggering when the Master opened its valve during the Member's pump post purge time, reducing the flow. The system will need to maintain a little more the twice the minimum flow of the boilers to still be able to prove flow in post purge with 2 valves open. We can also use the Local Delay time setting, located in the DHW settings menu page 2, to require the boiler to prove the required flow for a selected delay time before trying to fire. This value defaults to 5s but can be increased up to 600s. The boiler will not prove flow, and try to fire, until it sees the required flow present for the delay time set in the Local Delay setting. Ideally this value should be set to the stroke time of the valves to assure all the valves are in their final position before attempting to fire.</li></ul> |

|                       |                  | Night Set                    | back                                                                                                    |                                                                                                    |
|-----------------------|------------------|------------------------------|----------------------------------------------------------------------------------------------------|----------------------------------------------------------------------------------------------------|
|                       | 1                | (1 – 4)                      | Four setbacks (TABE                                                                                                    | BED) to adjust setpoint during a time period                                                                                                    |
| ENABLE                | OFF              |                              | Enable or disable the                                                                                                    | use of this setback                                                                                                    |
| SETBACK               | 20 °F            | (0 – 50 °F)                  | Temporarily subtract                                                                                                    | s this temp from the setpoint                                                                                                    |
| START DAY             | MON              |                              | Day of the week to b                                                                                                    | egin setback or a day range                                                                                                    |
| START TIME            | 12:00AM          |                              | Time to begin setbac                                                                                                    | k                                                                                                    |
| END DAY               | MON              |                              | Day of the week to en                                                                                                    | nd the setback or a day range                                                                                                    |
| END TIME              | 12:00AM          |                              | Time of the day to en                                                                                                    | nd the setback                                                                                                    |
|                       |                  | Display O                    | ptions                                                                                                    |                                                                                                    |
| ENGLISH               | °F               |                              | Fahrenheit scale, Eng                                                                                                    | glish is default                                                                                                    |
|                       | GPM              |                              |                                                                                                    |                                                                                                    |
| METRIC                | ° C              |                              |                                                                                                    |                                                                                                    |
|                       | LPM              |                              |                                                                                                    |                                                                                                    |
|                       |                  | Combusti                     | on Air Damper                                                                                                    |                                                                                                    |
| COMBUST AIR<br>DAMPER |                  |                              |                                                                                                    |                                                                                                    |
| TYPE                  |                  | LINKED/COMMON<br>INDEPENDENT | The LINKED/COMM<br>used and controlled b<br>have their damper pro<br>source not found. sh<br>INDEPENDENT: Ind<br>respective boiler.       | MON setting allows one common damper to be<br>by the Master Boiler. All Member boilers must<br>ove inputs wired as per the <b>Error! Reference</b><br>hown on the Heatnet V3 Manual.<br>dividual dampers are in controlled by their                                                      |
| IN USE?               | YES              |                              | If set to YES, then O combustion air damp damper or an individ damper independent combustion air damp <b>found.</b> shown on the is open. | UTPUT RELAY K5 can be used to control a<br>er. The Master can control a common system<br>ual damper. Members control their respective<br>of the Master. Relay K5 is used to enable the<br>er. See the <b>Error! Reference source not</b><br>Heatnet V3 Manual. Needs to Prove the damper |
| INPUT:                | J12B.7<br>DAMPER |                              | The damper prove in<br>and 8. If using a com<br>wiring diagram.                                                                           | put is dedicated to connect at J12B terminals 7<br>mon damper refer to the common damper                                                                                                    |
| PROOF TIME            | 2:00             | (0 – 4min)                   | This is the proving the prove switch. It is ser will occur every 10 n                                                                     | me in minutes for the combustion air damper<br>nsed at J12B Pin 7. If the damper faults, a retry<br>ninutes in attempt to open the damper.                                                                                                    |

|                                                     |         |                                 | When using J12B in a common damper configuration, wiring is done<br>beginning with the Master boiler. J12B Pins 7,8 are connected to the<br>prove switch of the combustion damper. Pin 8 is supplying 24 VAC<br>and pin 7 is the sense input. A second wire is connected to J12B pin<br>7 of the Master and the other end connected to the first member<br>boilers J12B pin 7. If another member boiler is present, connect<br>another wire to the J12B Pin 7 terminal of the first member and the<br>other end to the second member boiler J12B pin 7. Continue this<br>method for each additional boiler.                                           |
|-----------------------------------------------------|---------|---------------------------------|----------------------------------------------------------------------------------------------------|
|                                                     |         | Failsafe M                      | lodes                                                                                                    |
| RUN IN LOCAL IF:<br>H-NET<br>COMMUNICATIONS<br>LOST | OFF     |                                 | If this entry is set to ON and the Member boiler does not see any<br>communications coming from the Master boiler, this boiler will run<br>in LOCAL. The boiler will continue to run in LOCAL until<br>communications are re-established or this entry is set to OFF.                                                                                                    |
| LOW TEMPERATURE<br>SENSOR                           | OFF     |                                 | This entry may be set to one of the temperature sensors: SUPPLY,<br>HEADER, RETURN, or turned OFF (default). If this entry is set to a<br>sensor and the temperature falls below TEMP, the boiler will<br>automatically start and run the water temperature up to the LOCAL<br>Setpoint and then shut OFF.                                                                                                    |
| TEMP < 40F                                          | 40 °F   | 35-200 °F                       | This is the temperature that the selected sensor must fall below for<br>the boiler to start.                                                                                                    |
| -                                                   |         | $\frac{W}{m^2 K}$ Heat Exchange | anger                                                                                                    |
| ALARM TYPE                                          | WARNING | FAULT/WARNING                   | <ul><li>FAULT will stop the boiler when the Delta T has exceeded its setting.</li><li>WARNING will allow the boiler to continue running but produce the Warning message.</li></ul>                                                                                                    |
| EXCHANGER DELTA T                                   | 40 °F   | Per Boiler                      | This is the maximum differential temperature the heat exchanger can<br>see before the LIMIT RATE feature is activated, and a log entry is<br>made.                                                                                                    |
| LIM TO HALF RATE                                    | YES     |                                 | Limit to Half Rate: When set to YES, and the maximum differential temperature (delta T) has been exceeded, the fire rate called for is cut in half. In other words: if we are calling for 80% modulation and have exceeded the delta T, the boiler will only fire at 40%. The delta T needs to drop 10F below the maximum delta T to reset this limit. The message "½ INPUT" will be displayed on a member boiler and a Master Boiler will display the Modulation % for the system even though it is running at ½ of this rate. This method helps protect the heat exchanger from damage due to excessive delta T's. If this Master boiler is running |
| SEND RETURN                                         | RETURN  | RETURN, SYSTEM<br>RETURN        | This setting is used by the Master boiler to select which Return<br>sensor temperature to send to all Member boilers. The Return<br>temperature will then be used by the Member boilers (usually non-<br>condensing) to determine if they can be called by the Master to run.<br>If a System Return sensor is available on the Master, set this setting<br>to SYS RET. If only a Return sensor is available, set to RETURN.                                                                                                    |

| TEMPERATURE DISAB            | OFF  | SYSTEM RETURN,<br>RETURN, OFF | <ul> <li>This setting is used by a Member boiler (primarily a non-condensing type) to determine which return sensor to look at when determining if it is safe to fire. Its purpose is to keep non-condensing boilers from firing in a condensing mode.</li> <li>SYS RET the boiler will use the Return temperature sent from the MASTER boiler.</li> <li>RETURN the boiler will use its own Return sensor. If it is set to OFF, then this feature will not be used.</li> <li>If a sensor is selected, then the Boiler will determine if the Return sensor's temperature is below the TEMP&lt; XXX setting in the following menu. If the Return temperature is lower, the boiler will take itself offline from the Master. Informing the Master that it can't run. The message "blr offline" will be displayed in the Status screen.</li> </ul>                                                                                                    |
|------------------------------|------|-------------------------------|----------------------------------------------------------------------------------------------------|
| TEMP<140F                    | 140  | 135F – 200F                   | Setting determines where the TEMP DISAB return sensor's threshold temperature disables the boiler from firing.                                                                                                    |
| EXTENDED POST<br>PURGE TIME: | 0s   | 0-600s                        | This time may be used to remove condensation that is still present on<br>the heat exchanger after the boiler has finished running. The time<br>may be adjusted to 600 seconds (10 minutes). Unlike the 10 second<br>fixed post purge time the extended post purge time may be<br>interrupted by a call for heat.<br>If the extended post purge is active, an '*' will be displayed next to<br>"STANBY *". This indicates that the boiler is still ready to run but is<br>completing an extended post purge. As always, the STATUS screen<br>will display the meaning of the '*'. In this case: EXTEND PP.                                                                                                    |
|                              |      | Domestic                      | Hot Water                                                                                                    |
| BOILER MODE                  | AUTO | AUTO, LOCAL,<br>COMBINATION   | <ul> <li>Setting this value to LOCAL or Combination enables the DHW<br/>PID. Setting this value to NO disables the DHW PID.</li> <li>LOCAL allows the boiler to run in DHW locally off its own sensor<br/>or thermostat input. The boiler could be configured to run as a space<br/>heating boiler that is controlled by a Master. It would also monitor a<br/>tank or DHW call and disconnect from the Master to provide local<br/>DHW heat.</li> <li>COMBINATION allows the boiler to be configured to run as a<br/>space heating boiler and a DHW boiler that is controlled by a Master.<br/>This would use both the space heating PID and the DHW PID to<br/>simultaneously control space heating and DHW heating.</li> <li>AUTO turns off the DHW PID, but still allows control of the<br/>Master's DHW pump and DHW setpoint for backwards<br/>compatibility.</li> <li>*Note: If the System is configured to use the OR OVR input to<br/>override the heating setpoint with the DHW setpoint, the DHW PID<br/>is not used. Since this method does not use the DHW PID, the DHW<br/>BOILER setting should be set to AUTO. The DHW SETPOINT,<br/>POST PURGE, LOCAL PUMP OFF, LOCAL DELAY, and PURGE<br/>TO THE: may need to be set if this method is used. This method<br/>only allows configuring of the LOCAL pump.</li> </ul> |

| SETPOINT       | 160 °F    | 40 – 200 °F             | Setpoint that the boiler/system will target when a call for DHW.                                                                                                    |
|----------------|-----------|-------------------------|----------------------------------------------------------------------------------------------------|
| LOWER BAND     | 5 °F      | 1 – 30 °F               | DHW SETPOINT – LOWER DHW DIFF: if the DHW water<br>temperature is less than this temperature, the Boiler/System will<br>enter DHW Heating mode if DHW BOILER? is set to LOCAL or<br>MIXED <b>Combination</b> .                                                                                                    |
| UPPER BAND     | 3°F       | 1 – 30 °F               | DHW SETPOINT +UPPER DHW DIFF: if the DHW water<br>temperature is greater than this temperature, the Boiler/System will<br>begin shutting off DHW boilers if the DHW BOILER? is set to<br>LOCAL or <b>Combination</b>                                                                                                    |
| PUMP PRIORITY  | NO        |                         | If the DHW PRIORITY is set to YES, then when there is a call for DHW, the system pump shuts off. If NO, the system pump stays on.                                                                                                    |
| POST PURGE     | 120s      | 0-600 secs              | This is the time that the DHW relay remains on after the DHW call ends.                                                                                                    |
| USE SENSOR     | NO        |                         | If this entry is set to YES, the DHW 10k Sensor is looked to for<br>controlling DHW water temperature. If set to NO, A thermostat is<br>used.                                                                                                    |
| SHARING        | OFF       | OFF, NO CYCLE,<br>CYCLE | <ul> <li>NO CYCLE-allows the boiler to perform as a space or DHW heating boiler. DHW always has priority and will override (steal) a space heating boiler that is running when none are available to perform DHW heating. When this happens, the boiler will not shut down, but keep running during the change from space heating to DHW (Hot Swap). Once the DHW cycle completes, the boiler will shut down and wait to be called for space heating again.</li> <li>CYCLE-allows the boiler to perform as a space or DHW heating boiler. DHW always has priority and will override (steal) a space heating boiler that is running when none are available to perform DHW heating. When this happens, the boiler will shut down and exit the space heating mode. The boiler will then re-start as a DHW heating boiler. Once the DHW cycle completes, the boiler will shut down and exit to be called for space heating again.</li> </ul> |
| LOCAL PUMP OFF | NO        | NO, YES                 | <ul><li>YES-will shut off the local pump/valve when DHW heating is in effect. If the boiler is running in space heating mode, the LOCAL DELAY will be in effect before the local pump/valve shuts off.</li><li>NO-both the local and the DHW pump/valve will be enabled during DHW heating.</li></ul>                                                                                                    |
| LOCAL DELAY    | 5 Seconds | 0-600 seconds           | SECONDS-is the time in seconds that the local pump/valve will<br>remain on after the DHW pump/valve is enabled before shutting off.<br>This is part of the changeover process when the boiler was running in<br>space heating mode and now needs to provide DHW heating.<br>This timer may also be used for race conditions when operating<br>valves. The Local Pump Flow Prove time would be used to prove<br>flow, but with valves, the local valve may still have flow when the<br>DHW valve begins to open. This would cause a flow fault when the<br>local valve closes and the DHW valve still has not opened.                                                                                                    |

|               |      |                             | The way it works, is that these timers work in parallel, but this timer<br>only counts down when flow is present. It stops counting down when<br>flow stops but will not cause a flow fault until its time expires. The<br>Local Pump Flow Prove timer counts down, but normally when flow<br>occurs, it proves, and the boiler is allowed to run. This local delay<br>timer would then take over instead of allowing the boiler to run and<br>wait until its time expires before allowing the boiler to start. This<br>timer proves that there is flow, whether interrupted or not, for<br>x(setting) seconds. If pumps are used, this value can be set to a few<br>seconds. |
|---------------|------|-----------------------------|----------------------------------------------------------------------------------------------------|
| PURGE TO      | TANK | TANK, SPACE                 | <ul><li>TANK-will keep the DHW pump/valve enabled for the DHW POST PURGE time thus purging some of the boiler's heat into the tank.</li><li>SPACE-will turn off the DHW pump after 5 seconds and enable the local pump/valve when a DHW heating cycle completes. This allows dumping some of the remaining heat from the boiler into the heating space (dump zone) and preventing the tank from overheating.</li></ul>                                                                                                    |
| HYBRID SENSOR | OFF  | OFF, SUPPLY,<br>DHW, RETURN | <ul> <li>Hybrid mode sensor for DHW method 5A</li> <li>OFF-This sensor is selectable for DHW Method 5A only.</li> <li>SUPPLY-In DHW Method 5A will maintain the DHW setpoint at the supply sensor when the OR OVR input is closed.</li> <li>DHW-In DHW Method 5A will maintain the DHW setpoint at the DHW sensor when the OR OVR input is closed. This sensor is optional and needs to be added. It can be moved around and placed in the Tank, pipe feeding the tank, or other location to maintain a setpoint at that location.</li> <li>RETURN-In DHW Method 5A will maintain the DHW setpoint at the RETURN sensor when the OR OVR input is closed.</li> </ul>           |
|               |      | System C                    | lock                                                                                                    |

| TIME        |  |                                                                                                    |
|-------------|--|----------------------------------------------------------------------------------------------------|
| MONTH       |  |                                                                                                    |
| DAY         |  | This time needs to be entered at first turn-on and in the event that                                     |
| YEAR        |  | accurate Night setback, log entry timestamp, and fault time stamp.                                       |
| WEEKDAY     |  |                                                                                                    |
|             |  |                                                                                                    |
| SAVE BUTTON |  | The SAVE button must be pressed after all time values have been entered to save all time values at once. |

# SETTINGS — PAGE 2

| Distributed Control | Firing Mode      | Communications |
|---------------------|------------------|----------------|
| Modular Boiler      | Sensors          | Flow Meter     |
| Base Loading        | 4 to 20mA        | Boiler Type    |
| Adaptive Modulation | Interlocks       | PID Control    |
|                     | Menu Page 2 of 4 |                |
|                     |                  | e Back         |

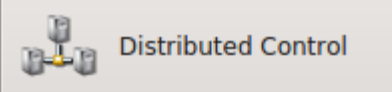

|                 |       | <u></u>                           |                                                                                                    |
|-----------------|-------|-----------------------------------|----------------------------------------------------------------------------------------------------|
| CONTROL         | H-Net |                                   | Displays method of operation: HeatNet (H-Net)                                                                                                    |
| H-Net MASTER    | YES   |                                   | Auto detected, based on the HEADER sensor.<br>If the HEADER sensor is present and is set to TYPEZ, the Fire<br>Tube-Series control is run as a H-Net MASTER (YES).<br>If the HEADER sensor is not TYPEZ, H-Net MASTER = NO.                                                                                                    |
| MASTER TYPE     | AUTO  | AUTO,<br>COMBINATION,<br>DHW ONLY | Two PID controls are provided, one for Space heating and one for<br>DHW heating. This menu item selects how they are to be used. The<br>MASTER TYPE setting is used to determine if the MASTER<br>control is to be used as a space heating control, a combination<br>DHW/space heating control, or just to perform DHW Heating.<br>When set to AUTO, the boiler uses one PID control to provide space<br>heating. When set to Combination, the control will use two<br>independent PID controls to provide space heating and DHW<br>heating. When set to DHW, the control only uses the DHW PID<br>control. |
| HEATNET ADDRESS | 255   | (2 –16)                           | The local address is the address of a member device. This is<br>normally in the range of 2 through 16. But if the Fire Tube-Series<br>control is a MASTER, then the default address is 255. The H-NET<br>ADDRESS # is synonymous with boiler #.                                                                                                    |

|                                        |         | Modular I   | Boiler                                                                                                    |                                                                                                    |
|----------------------------------------|---------|-------------|----------------------------------------------------------------------------------------------------|----------------------------------------------------------------------------------------------------|
| SPACE HEATING<br>DHW HEATING           | TABS    |             | If the MASTER TYI<br>BOILER? setting is<br>MODULAR BOILE<br>SPACE HEATING t<br>MOD MAX values f<br>HEATING to set the<br>values for the DHW                                                                                                    | PE is set to <b>Combination</b> , or the DHW<br>set to LOCAL or <b>Combination</b> , the<br>R SET is duplicated for each PID. Select<br>to set the ADD, SHED, MODULATE, and<br>for the space heating PID. Then select DHW<br>e ADD, SHED, MODULATE, and MOD MAX<br>heating PID.                                                                                                    |
| ADD BOILER DELAY                       | 10mins  | (0 – 15min) | This is the delay tim<br>Boiler #1 is started in<br>boiler needs to start,<br>The Add Boiler Dela<br>varied for each indiv                                                                                                    | e in 30sec intervals, before starting a new boiler.<br>mmediately after a call for heat. If a second<br>the ADD BOILER DELAY will need to expire.<br>ay is adjustable for each added boiler. It can be<br>ridual boiler for specific control schemes.                                                                                                    |
| SHED BOILER DELAY                      | 2mins   | (0-15min)   | This is the delay time<br>boiler. A boiler is sto<br>band is exceeded.<br>SHEDBOILER DEL                                                                                                    | e in 30 second intervals, before stopping a<br>opped immediately when the top of the heat<br>If a second boiler needs to stop, the<br>LAY will need to expire before stopping.                                                                                                    |
| MODULATE DELAY<br>TIME                 | 10 secs | (0 – 60min) | This is the time the b<br>control to the module                                                                                                    | boiler remains in min-fire before it relinquishes ation % signal.                                                                                                    |
| MODULATION<br>MAXIMUM – (LAST<br>FIRE) | 70%     | (25 – 100%) | This value represents<br>the available boilers<br>clamp is removed, an<br>100%. When this val<br>the "INPUT CLAMI<br>This value is derived<br>the boiler with the le<br>33% 3:1)).<br>In mixed boiler size<br>system, or when "bu<br>added and subtracted<br>adjustments will help<br>each boiler is started<br>new boiler starts to f<br>setting, it does not ac<br>100%. The boilers ca<br>minimum (example:<br>BTUs into the syster<br>The MOD MAX v<br>terminal for High I<br>direct modulation.<br>maximum modular<br>is equal to the; AD<br>SET: MOD MAX<br>ADVANCED SET<br>BOILER DELAY<br>modulation for this<br>and the ADD BOIT<br>modulation is avai | s the maximum % of input on the boilers if all<br>are not firing. Once all boilers are firing, this<br>nd all boilers are allowed to modulate up to<br>lue is limiting the input an '*' is displayed and<br>P" message is displayed in the STATUS screen.<br>I by multiplying twice the minimum fire rate of<br>ast turndown (2* turndown (20% 5:1, 25% 4:1,<br>configurations, more than (2) boilers in a<br>mps" in the temperature occur as boilers are<br>d, this value may need adjustment. The<br>p produce smooth temperature control when<br>and stopped. This method ensures that, once a<br>ire, and holds its fire rate at the minimum<br>dd its BTU output to a boiler already firing at<br>annot be fired starting @ 0% but start at a<br>20%) and introduce a minimum amount of<br>n. Section: SETUP & OPERATION<br>ralue is also applied when using the AA<br>Fire and when using the 4-20 mA input for<br>When these demands for heat are used, the<br>tion the boiler can obtain when first starting<br>DVANCED SETUP: MODULAR BOILER<br>– LAST FIRE:. The timer value<br>TUP: MODULAR BOILER SET: ADD<br>is used in conjunction to limit the<br>s amount of time. Once the boiler has fired<br>LER DELAY time expires, the full<br>lable. This change is a protective means for |

|                    |          | extending the life of the heat exchanger which may consistently be exposed to thermal stress. |                                                                                                    |  |  |
|--------------------|----------|-----------------------------------------------------------------------------------------------|----------------------------------------------------------------------------------------------------|--|--|
|                    |          | Adaptive Modulation                                                                           |                                                                                                    |  |  |
| MODULATION MODE    | ADAPTIVE |                                                                                               | If MODULATION MODE is set to ADAPTIVE on the Master<br>boiler, the Master lowers the system modulation rate of all currently<br>running boilers before a newly started boiler enters the Main Valve<br>state. Upon entering the Main Valve state of a newly fired boiler,<br>the Master waits the DELAY RELEASE time before allowing the<br>PID to resume modulation control. With MOD MODE set to ORIG<br>KN, The Master boiler keeps firing at the current modulation rate<br>when a new boiler is added and lets the PID adjust modulation rate<br>accordingly. |  |  |
| DROP DOWN MODE     | ON CALL  |                                                                                               | If drop down is set to ON PILOT and MOD MODE = ADAPTIVE,<br>and when a newly added boiler starts, the system waits until it enters<br>its PILOT state before bring the system modulation down. This<br>allows for the system to prepare for the new energy that is to be<br>introduced. If DROP DOWN is set to immediately, the system<br>modulation is lowered as soon as the newly added boiler is called.                                                                                                    |  |  |
| DELAY RELEASE TIME | Os       |                                                                                               | Once the Main Valve opens on the newly added boiler and the MOD<br>MODE = ADAPTIVE the Master waits this amount of time before<br>releasing the PID to control modulation. This allows for the newly<br>added boiler to accumulate some soak time.<br>This is a global delay controlled by the Master boiler. It is<br>comparable to the MODULATE DELAY setting, but this is a local<br>setting on each boiler.                                                                                                    |  |  |
| L I                |          | Firing Mod                                                                                    | le                                                                                                    |  |  |
| FIRING MODE        | TRUE     |                                                                                               | <b>LOFO:</b> Boilers are fired Last On, First Off starting with Lead Boiler<br><b>FOFO:</b> Boilers are fired First On, First Off<br><b>TRUE:</b> Boilers are fired based on the runtime they report back to<br>the Master boiler. Boilers with the least runtime are fired first and<br>boilers with the most runtime are stopped first.<br><b>MIXED:</b> Different types of boilers can be mixed in a system and<br>fired based on (2) Priority sets. Boilers are started and stopped<br>within their Priority sets based on their runtime hours.                |  |  |
| MINIMUM RUNTIME    | 10       | (1-750)                                                                                       | When the firing rotation is based on runtime, this value represents<br>the interval in hours of runtime before rotation occurs. Boiler to<br>Boiler.                                                                                                    |  |  |
| MINIMUM OFF TIME   | 0        | (0-10m)                                                                                       | This is the time in minutes that the boiler must remain OFF before it<br>can be fired again. Very effective in dynamic systems to minimize<br>short cycling of a boiler and force the call to the next boiler (with<br>next shortest runtime if True Runtime is used)                                                                                                    |  |  |
| FIRING PRIORITY:   | 2        | 1 or 2                                                                                        | There are (2) Priority settings used by the MIXED boiler rotation<br>algorithm. Priority 2 is the default and lowest priority. Priority 1<br>Is the highest priority. A Priority may be assigned to a set of boilers<br>which fires and rotates based on time and is independent of the other<br>Priority set.                                                                                                    |  |  |

| PREDICTIVE START:          | YES                    | YES/NO                                                                               | YES: Predicts the boiler restart point in the heating band while the<br>temperature of the boiler is drifting down through the band. The<br>purpose of this is to ensure the temperature remains in the heating<br>band. It also minimizes temperature swings when the boiler is<br>stopped and started at low inputs.<br>This algorithm looks at the size of the band and at what rate the<br>temperature is falling. It then calculates when to start the boiler<br>(knowing its starting time) to ensure the boiler starts within the band<br>Once the boiler starts, the Add Boiler Delay time starts and<br>continues to expire in and below the band. This ensures that another<br>boiler does not start when it leaves the bottom of the band. |  |  |
|----------------------------|------------------------|--------------------------------------------------------------------------------------|----------------------------------------------------------------------------------------------------|--|--|
| MIXED BOILERS TAB          |                        |                                                                                      |                                                                                                    |  |  |
| START PRIORITY SET<br>WHEN | ALWAYS FIRST           | ALWAYS FIRST,<br>OUTSIDE AIR IS<br>ABOVE, RETURN IS<br>BELOW                         |                                                                                                    |  |  |
| START PRIORITY SET<br>WHEN | ALWAYS LAST            | ALWAYSLAST,<br>OUTSIDE AIR IS<br>BELOW, RETURN<br>IS ABOVE                           |                                                                                                    |  |  |
|                            |                        | Base Load                                                                            | ling                                                                                                    |  |  |
| BOILERS:                   | 0                      | 0-1                                                                                  | This setting works in conjunction with the ADVANCED SETUP:<br>SYSTEM: OPTION setting BASE LOAD. Currently only (1) base<br>load boiler is supported using relay K8                                                                                                    |  |  |
| START WHEN                 | MODULATION<br>IS ABOVE | MODULATION IS<br>ABOVE, OUTSIDE<br>AIR IS BELOW,<br>RETURN IS ABOVE                  | Used in Conjunction with DELAY TIME.                                                                                                    |  |  |
| MODULATION IS<br>ABOVE     | 100%                   | (20–100)                                                                             | The base load relay K8 will close when the Modulation is >%.                                                                                                    |  |  |
| OUTSIDE AIR IS<br>BELOW    |                        | (40–140)                                                                             | The base load relay K8 will close when the OA temp is > T                                                                                                    |  |  |
| RETURN IS ABOVE            |                        | (60–150F)                                                                            | The base load relay K8 will close when the Return temp is $>$ T.                                                                                                    |  |  |
| STOP                       | ALWAYS FIRST           | ALWAYS FIRST,<br>MODULATION IS<br>BELOW, OUTSIDE<br>AIR IS ABOVE,<br>RETURN IS BELOW |                                                                                                    |  |  |
| MODULATION IS<br>BELOW     | 20% (20–100)           | 20% (20–100)                                                                         | The base load relay K8 will open when the Modulation is <%.                                                                                                    |  |  |
| OUTSIDE AIR IS<br>ABOVE    |                        | (40–100 °F)                                                                          | The base load relay K8 will open when the OA temp is $>$ T.                                                                                                    |  |  |
| RETURN IS BELOW            |                        | (60–150 °F)                                                                          | The base load relay K8 will open when the Return temp is $<$ T.                                                                                                    |  |  |
| DELAY TIME                 | 0                      | (0–60 minutes)                                                                       | This setting allows a wait time before firing the base load boiler once the start condition is met.                                                                                                    |  |  |

|                                   |                       | Sensors                                                             |                                                                                                    |  |
|-----------------------------------|-----------------------|---------------------------------------------------------------------|----------------------------------------------------------------------------------------------------|--|
| Ser                               | nsors can only be ch  | anged when there is no c                                            | all for heat. The boiler must be in STANDBY.                                                                                                    |  |
| SENSOR                            |                       | OUTSIDE, SUPPLY,<br>RETURN, HEADER,<br>DHW, STACK,<br>SYSTEM RETURN | The first (4) sensor #'s are reserved as: OUTSIDE AIR, water<br>SUPPLY outlet, water RETURN inlet, and system HEADER<br>temperature. If the HEADER sensor is used (TYPEZ), that boiler<br>performs the tasks of the MASTER boiler. If the HEADER sensor is<br>set to NONE, its function is the MEMBER. The next (3) sensors<br>perform DHW, Stack, and System Return measurements. |  |
|                                   |                       |                                                                     | There are (4) sensor types:<br>NONE = do not use this sensor<br>TYPEZ = 10k thermistor<br>PT = 1k Platinum (only for Stack temperature)<br>ON/OFF = 5 volts supplied out to detect a contact/switch closure.                                                                                                    |  |
| 4 to 20ma                         |                       |                                                                     |                                                                                                    |  |
| CHANNEL:                          | 1                     | 1                                                                   | There are (2) channels that may be configured for 4-20mA inputs or 0-10VDC inputs. They are labeled 4-20mA (1) and 4-20mA (2). The 4-20mA (1) input is used to direct fire a boiler or to remotely control the setpoint of the boiler. Analog channel (1) is the primary channel used for direct modulation and remote setpoint control.                                           |  |
|                                   |                       |                                                                     | The 4-20mA (2) is a dedicated input used for metered input such as: Flow meters, etc.                                                                                                    |  |
| MODE:                             | 4-20mA                | 4-20mA or 0-10VDC                                                   | Type of input to use for the ANALOG IN CHANNEL selected<br>above. The input may be changed from 4-20mA to 0-10 VDC. The<br>dip switch S6 also needs to be set correctly in conjunction with this<br>setting.                                                                                                    |  |
| START SETPOINT                    | 50 °F                 | 50-220 °F                                                           | When using 4-20mA setpoint control in SETPOINTS: SETPOINT<br>SOURCE. This is the temperature when a BOILER START signal<br>(see BOILER START menu below). The Setpoint will then be<br>mapped from 4mA –20mA and example default of 50-220F                                                                                                    |  |
| 20mA SETPOINT<br>or<br>10 V SETPT | 220 °F                | 50-220 °F                                                           | This is the setpoint temperature when a 20mA or a 10 VDC signal is applied.                                                                                                    |  |
| BOILER START                      | 4.11mA<br>Or<br>2.04V | 3.71 - 5.0mA<br>Or<br>.01 - 2.50 VDC                                | This is the current value which will start the boiler. There is a .1mA or .25 VDC hysteresis value. If the Boiler starts at 4.11mA it shuts off a 4.01mA.                                                                                                    |  |

| PRIORITY       | NORMAL   |                                            | If the Priority is set to NORMAL, the boiler responds to its HEAT<br>DEMAND inputs in the Priority that is outlined in the Control<br>Methods section. If the PRIORITY is set to HIGHEST, The 4-20ma<br>input responds at the highest Priority level (same as the AA input).<br>This method may be used by an external control to override the<br>HeatNet control and fire the boiler using this external control<br>(external control override). This allows for complex DHW control<br>systems where an external control can take over the firing rate for a<br>DHW call, and direct modulate a boiler. |
|----------------|----------|--------------------------------------------|----------------------------------------------------------------------------------------------------|
|                |          | Communio                                   | cations                                                                                                    |
| MODBUS ADDRESS | 1        | 1 – 247                                    | The MODBUS address is for communicating with Laptop, PC, or<br>other MODBUS capable device, such as a Building Management<br>System. It is the 2nd communication port reserved for host control.                                                                                                    |
| BAUD RATE      | 19200    | 1200, 2400,<br>4800, 9600,<br>19200, 38400 | This is the Baud rate for serial communication from the MODBUS port. Selectable from 1200, 2400, 4800, 9600, 19200, 38400.                                                                                                    |
| DATA FORMAT    | 8E1      | 8E1, 8N1,<br>8N2, 8O1                      | 8 bits -Even Parity -1 stop bit, valid settings: 8E1, 8N1, 8N2, 8O1                                                                                                    |
| SETPOINT TIMER | ON       | ON, OFF                                    | If set to 'ON", the setpoint timer is enabled and requires a periodic<br>update of its value to keep from timing out and returning control to<br>the<br>H-Net control. If set to "OFF", MODBUS always has control and on<br>a loss of MODBUS communications, H-Net does not assume<br>control.                                                                                                    |
| SETPT TIME     | 1 minute | 1-240 minutes                              | This time is used to automatically reset the SETPOINT TIMER<br>when any Modbus value is written. If it is set to 1 minute, a periodic<br>write to one of the registers must occur within 1 minute otherwise<br>the BMS Setpoint will revert to the System/Local setpoint.                                                                                                    |
|                |          | Flow Mete                                  | ۲ <b>۲</b>                                                                                                    |
| ENABLED        | NO       | YES, NO                                    | If a flow meter or flow control is to be used, set to YES                                                                                                    |
| GLYCOL MIX     | 0%       | 0-100%                                     | Any mix over 10% de-rates the flow by 30% (rule of thumb method). Example: if the LOWEST FLOW = 50 GPM, HeatNet will calculate a New Lowest Flow required to be 65 GPM. The LOWEST FLOW does not need to be changed but is calculated to 65 GPM and that value is used by HeatNet.                                                                                                    |
| INPUT TYPE     | VOLTS 2  | CH2 (V), CH2 (mA),<br>BMS,                 | This setting determines where the flow values are originating. If set to Volts (2), then a Flow meter is providing a 0-10V signal on J10B 4-20mA (2). Ensure that S6 switch 2 is UP for 0-10VDC.                                                                                                    |

|                    |                |                              | If the setting is mA (2), then a Flow meter is providing a 4-20mA signal on J10B 4-20mA (2). Ensure that S6 switch 2 is DOWN for 4-20mA.<br>If the INPUT TYPE is set to BMS, a Flow Limited or a Boilers Limited method can be used. With Flow limited a GPM value can be written to the BMS GPM Modbus register 40019 with a valid flow. If the Boilers Limited method is to be used, the number of boilers that the BMS would allow HeatNet to control is written into Modbus register 40020.<br>See the Flow Options section for more details in the HeatNer V3 Manual. |  |
|--------------------|----------------|------------------------------|----------------------------------------------------------------------------------------------------|--|
| LOWEST FLOW        | By boiler type | 0-500 GPM                    | This is the automatic value loaded and will equal the lowest flow<br>required for this boiler (it is adjustable). It should be equal to the<br>lowest flow of the largest boiler in the system.                                                                                                    |  |
| HIGHEST FLOW       | 0              |                              | Currently not used.                                                                                                    |  |
| FULL SCALE         | per Flow Meter | 0-1600 GPM                   | Enter the value of the full-scale reading on the calibration card that came with the flow meter.                                                                                                    |  |
| Flow Factor        |                | PPG                          | Currently not used.                                                                                                    |  |
|                    |                | interlocks                   |                                                                                                    |  |
| CONFIGURE INTERLKS |                |                              | The 24 VAC interlocks can be enabled or disabled for reporting.                                                                                                    |  |
|                    |                | Boiler Type                  | 2                                                                                                    |  |
| PRODUCT:           | MB/MW 500      | MB/MW 500<br>-<br>MB/MW 5000 | The product type allows configuration of the control for a product (and given a personality). This allows the control to be used/interchanged with many products. The following fields will be adjusted for the personality of the product.                                                                                                    |  |
| CONDENSING         | YES            |                              | This defines a boiler as condensing or non-condensing.                                                                                                    |  |
| BTU INPUT          | 200,000        |                              | This is the BTU input rating of the boiler. This value is not used<br>with this released version and is displayed only for reference. Futu<br>releases may incorporate this feature. Check the revision history<br>sheet on the website.                                                                                                    |  |
| BLOWER             | VFD            | VFD                          | This is the blower type associated with the product. This should not be changed manually.                                                                                                    |  |

| MASS        | MEDIUM              | LOW, MEDIUM,<br>HIGH                                                         | This defines the mass of the boiler. This value is not used with thi version and is displayed only for reference and future applications. Check the revision history sheet on the website.                                                                                                    |  |
|-------------|---------------------|------------------------------------------------------------------------------|----------------------------------------------------------------------------------------------------|--|
| TURNDOWN    | 5:1                 | 3:1, 4:1, 5:1                                                                | This is the turndown of the boiler. For the Fire Tube-Series the default is 5:1 and determines the minimum firing percentage. 5:1 = Min 20%, 4:1 = Min 25%, 3:1 = Min 33%. NOTE: The boiler must be set up for operation at this Turndown rate using the Calibrate settings. This TURNDOWN setting only controls the displayed percentage.                                                                                                    |  |
| ALTITUDE    | LESS THAN<br>2000FT | LESS THAN 2000<br>FT,<br>GREATER THAN<br>2000 FT,<br>GREATER THAN<br>4000 FT | This is the Altitude in feet of where the boiler is installed.                                                                                                    |  |
| OPTION:     | NONE                | NONE<br>DUAL FUEL<br>BASE LOAD                                               | <ul> <li>When set to DUAL FUEL, input T3/ RESERVED, OPTION input is used to control the DUAL FUEL OPTION relay via K8 contacts on J4.2 &amp;.6. When set to NO OPTION the input T3/RESERVED, OPTION relay K8 on J4.2 &amp;.6 is inactive.</li> <li>When set to BASE LOAD, the Option Relay K8 on J4.2 &amp;.6 is used as an enable contact for a base load boiler. The J4.1 &amp;.5 0-10vdc/4-20mA output is used to modulate the base load relay if it is of the modulating type.</li> <li>The limitation of the OPTION menu is that Dual Fuel cannot be used with a Base Load boiler.</li> </ul> |  |
|             |                     | PID Contro                                                                   | ol                                                                                                    |  |
| PID Control | 8                   | 2-10                                                                         | Setting this value will increase or decrease the PID control.<br>Both Space heating and DHW heating have separate PID controls<br>designed to match each individual load.                                                                                                    |  |

# SETTINGS — PAGE 3

| C Load Fac         | tory Calibration   | Network Settings                  |                                                                               |                                                                            |                                                              |
|--------------------|--------------------|-----------------------------------|-------------------------------------------------------------------------------|----------------------------------------------------------------------------|--------------------------------------------------------------|
| <b>G</b> Factory F | Reset              | Network Status                    |                                                                               |                                                                            |                                                              |
| Save Se            | ttings             | HeatNet Online                    |                                                                               |                                                                            |                                                              |
| Restore            | Settings           | Password                          |                                                                               |                                                                            |                                                              |
|                    |                    | Menu Page 3 of 4                  |                                                                               |                                                                            |                                                              |
|                    |                    |                                   |                                                                               | Here Back                                                                  |                                                              |
|                    |                    | C Load Facto                      | ry Calibration                                                                |                                                                            |                                                              |
| Confirm Box        |                    |                                   | If the OK button is MAXIMUM blower                                            | pressed, the factory s rates will be loaded                                | set MIN, PILOT, and                                          |
|                    |                    | <b>S</b> Factory Res              | set                                                                           |                                                                            |                                                              |
| Confirm Box        |                    |                                   | If the OK button is menus are loaded. calibration values.                     | pressed the factory of This does not includ                                | lefault setting for all e the factory                        |
|                    |                    | Save Setti                        | ngs                                                                           |                                                                            |                                                              |
| SAVE SETTINGS      | ON-BOARD<br>MEMORY | ON-BOARD<br>MEMORY - USB<br>DRIVE | The settings can be<br>when the settings h<br>unknown source, a<br>performed. | e saved to be restored<br>have been incorrectly<br>factory reset, or a fin | l later. This is useful<br>changed by an<br>rmware update is |

|                  |                    | Restore Se                        | ettings                                                                                                    |  |
|------------------|--------------------|-----------------------------------|----------------------------------------------------------------------------------------------------|--|
| RESTORE SETTINGS | ON-BOARD<br>MEMORY | ON-BOARD<br>MEMORY - USB<br>DRIVE | The settings can be restored from being saved at an earlier time.<br>This is useful when the settings have been incorrectly changed by an<br>unknown source, a factory reset, or a firmware update is performed.                                                                                                    |  |
| Network Settings |                    | Network St                        | atus HeatNet Online                                                                                                    |  |
|                  |                    |                                   | HeatNet Online is an Internet (over Ethernet) connection between a<br>HeatNet control and the Mestek HeatNet Online Web Server. Using<br>this connection, the control board will periodically send messages<br>containing all data to capture the current operational state of the<br>boiler. If the boiler is a master, data from all its member boilers will<br>also be sent.<br>The HeatNet Online server stores this information in a database.<br>Users can log in to the HeatNet Online Web Site<br>(www.heatnet.net/heatnet-online.aspx) to view both present and<br>historic data. The server also monitors the data in real time and will |  |
|                  |                    |                                   | send out email alerts for faults, warnings, and other conditions that<br>may require attention.<br>For setup information, please refer to the LCD Touchscreen<br>HeatNet Online Setup Instruction Manual.                                                                                                    |  |
|                  |                    | Password                          |                                                                                                    |  |
| ENABLE PASSWORD  | NO                 |                                   | Provides a limited access for security, though restoring system defaults will reset the password to the value "AAAAAA"                                                                                                    |  |

# Control Settings Menu — Page 4

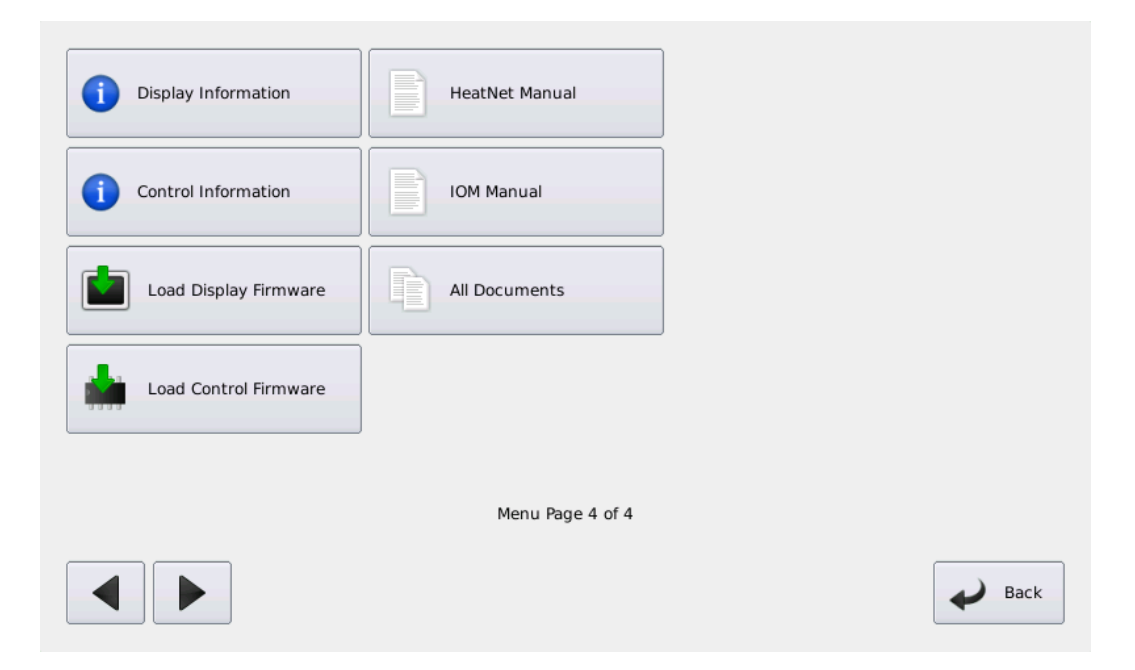

|                              |  | Load Display Firmware |                                                                                                    |                                                                                                    |
|------------------------------|--|-----------------------|----------------------------------------------------------------------------------------------------|----------------------------------------------------------------------------------------------------|
| LOAD DISPLAY<br>FIRMWARE BOX |  |                       | The Display firmwa<br>firmware. A separate<br>update the display. T<br>plugged into the from<br>This file will include<br>sheets.<br>Begin by selecting the<br>screen instructions. | re is independent of the HeatNet control's<br>e Display firmware file is required in order to<br>Fhis needs to be placed on the USB drive and<br>nt panel of the boiler.<br>e any upgraded manuals, drawing, and revision<br>he file from the USB disk and following the on- |
| Load Control Firmware        |  |                       |                                                                                                    |                                                                                                    |
| LOAD CONTROL<br>FIRMWARE BOX |  |                       | Enters the Load Fi<br>allows for upgrade<br>the SOURCE sect<br>help in loading ne<br>http://www.rbiwat<br>firmware updates.                                                         | irmware menu. Loading new firmware<br>es and bug fixes to the HeatNet control. See<br>ion below or USB FEATURES section for<br>w firmware. Check the<br>terheaters.com/website periodically for                                                                              |

| USB DRIVE | USB DRIVE, | <ul> <li>Selecting the USB DRIVE tab will read the FIRMWARE directory on a flash drive and display any .hex files located in the FIRMWARE directory. Follow the on-screen prompts and then select a file using the arrow keys. Once a file has been selected, a STORAGE LOCATION needs to be selected. There are (2) storage locations for the new file. Location 1 is used for normal updates and Location 0 is for the factory stored backup file. When the Storage location (default is Location 1) is selected the file will be loaded into a permanent storage memory location. Next, the control will reboot and copy this new program into running memory, reboot, load factory defaults, and then reboot again.</li> <li>NOTE: A directory named "firmware" must be on the drive, and all .hex files stored there.</li> </ul> |
|-----------|------------|----------------------------------------------------------------------------------------------------|
|           | SAVE FILE  | <ul> <li>Selecting the SAVE FILE tab will display the currently stored files in the storage memory locations. Use the arrow keys to select a stored file for copying to running memory. When SELECT is pressed the file will be marked so it will be loaded on the next power cycle. Power cycle the boiler to begin copying the file from stored memory to running memory.</li> <li>NOTE: to access the factory backup program, the P3 BOOT shunt on the control needs to be connected and the CAL/NORMAL switch placed in the CAL position. If the control is power cycled in this condition, the factory program will overwrite the existing running program. If in the LOAD FIRMWARE menus, STORAGE LOCATION 0 will be an allowed storage location.</li> </ul>                                                                    |

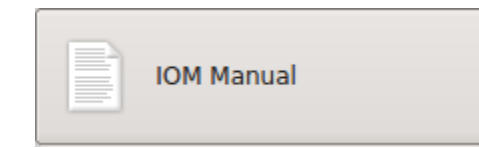

The IOM Manual button when pressed, loads the Display firmware release PDF of the Boiler's IOM.

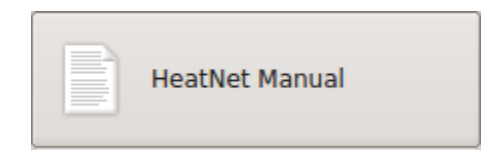

The HeatNet Manual button when pressed, loads the Display firmware release PDF of this manual.

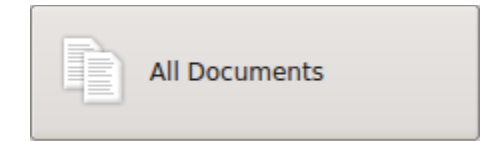

The All-Documents button when pressed, displays all the files available for reading, including the wiring diagrams of the boiler for the Display firmware release.

Note: Updating the Display firmware will update these PDF documents to the current release.

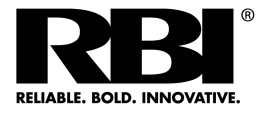

260 North Elm Street Westfield, MA 01085 Phone: (413) 568-9571 Fax: (413) 568-9613

Street7555 Tranmere Drive01085Mississauga, Ontario L5S 1L4 Canada68-9571Phone: (905) 670-5888-9613Fax: (905) 670-5782www.rbiwaterheaters.com

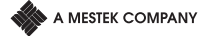